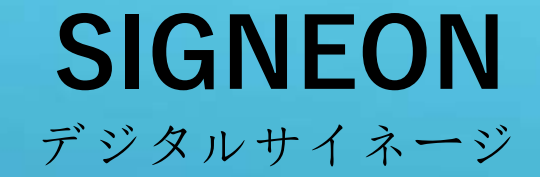

# ネットワーク配信管理マニュアル

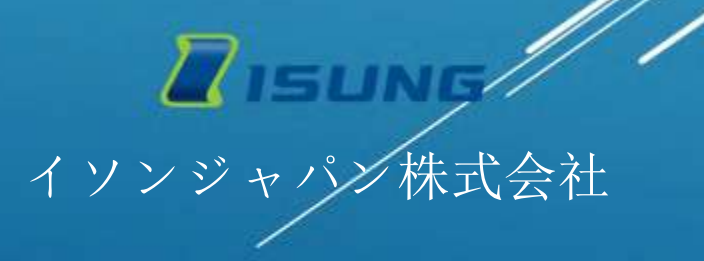

楽々 IOT サイネージのネットワーク配信について

本書では PC を利用した、ネットワーク配信管理について説明しております。本書をご参考に広告ビジネス展開あるいは、 全国のフランチャイズ店舗などへ効率よく配信を行ってください。

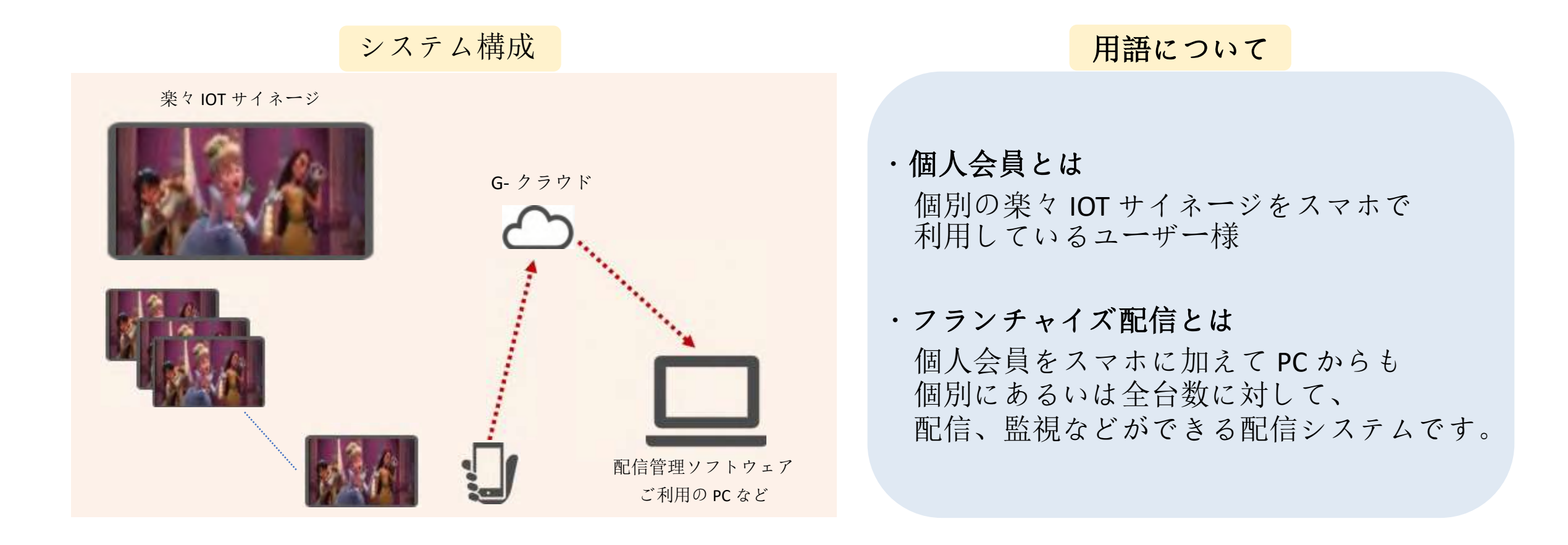

### 目次と本書の構成

• フランチャイズ登録方法……P.4

アクセス方法

サイネージ情報及び設定方法…**P.8**

本システムをご利用いただくには WEB からログイン する必要があります。本章ではそのアクセス方法について說明しております。

- サイネージ個別設定………P.16
- サイネージー括設定……….P.18

• 映像送信 - アップロード編……**P.20** 

ダッシュボード

- サイネージの情報、管理、などを行うための機能を1画面で見えるよう に構成されています。メニュを選択して各機能をご利用できます。
- 機能

配信に必要な個別の機能について說明しております。

• 映像送信 – 送信編 ·······P.24

## 1.フランチャイズ登録方法

ここでは、システムへのログインと登録方法などについて説明しております。

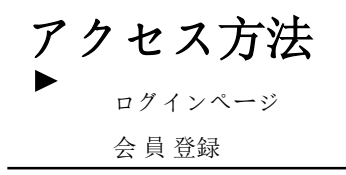

ダッシュボード

フランチャイズ情報 フランチャイズ支社承認 サイネージ 情報閲覧

機能

サイネージの個別設定
 サイネージー括設定
 映像アップロード
 映像送信

(1)

https://global.isungsign.com Isung Franchise

| 個人会員<br>2<br>フランチャイズ |
|----------------------|
|                      |
| IoT時代の便利なLEDサイネージ登場  |
|                      |
| ID                   |
|                      |
| パスワード                |
| パスワード検索              |
| ,                    |
| ログイン ③ フランチャイズ登録申請   |
|                      |
|                      |
|                      |

- 1. <u>https://global.isungsign.com</u> に接続。(左のURLをクリックするか直接入力してください)
- 2. フランチャイズを選択します。
- 3. フランチャイズ登録申請ボタンを押します。

ログインページ

会 員 登録

#### ダッシュボード

フランチャイズ情報 フランチャイズ支社承認 サイネージ 情報閲覧

機能 サイネージの個別設定 サイネージ 一括設定

映像アップロード

映像 送信

| フランチャイズ登録申調 | 青 |
|-------------|---|
|-------------|---|

サービス規約知恵

利用規約

#### SIGNEON (ISUNGSIGNAGE) 利用規約

#### #1单(HHDD(HT))

この使用は、イソンジャパン使む手払はす、「血気」の存在するAungAgraphをバイルアプジケーションはな、「アプリ」または「ADP」というに利用に営する毎年について、サービスを利用する構成はす、「分裂」というに当社の際に現れ、単 税および皆日事項に必要は事項を地定することを目的とします。

#### 第2条(市活市工作)

(1)

(1)

| この場所における何語の言葉はスのとおりです。                                                                    |                         |
|-------------------------------------------------------------------------------------------|-------------------------|
| 「ゲービス」とは、毎天(雪光道といけれよびウエブページ(当下)、「ウエブ」または「WSE)という 決重して会長が利用することができる当社関連の連用サービスを筆味します。      |                         |
| 「泉泉」とは、泉和が緑鉄する「ひーにス」の原料を受けるためにこの現的に用量し、「湯知」が展発する「ワービス」を利用するすべての解放を開発します。                  |                         |
| 「一般没教」とは、「APP」にアクセスしてINKメール 生死、バスワード、住所家の礼礼、使用教の法年与日、使用家の技用電話最好を入力して変換する合会を単体します。         |                         |
| 「金属白貨」とは、「ム村」にアクセスしてIN(メールアドレス」ドスワード、使用者の近年、使用者の生年月日、使用者の後年電話最佳、フランチャイスコードを入力して登録法語を参請し、「 | 注葉繁厚敷」の単語を有て注集に登録された会員を |
| 要律儿笑子。                                                                                    |                         |
| 「ないななな」とは、「ないないにアウジス」では、タールフリンス、パスワード、単位の内内、単位の時代、単位の内部の単位のない(一)目前などのないで、「サージスの日本」の目的の    | (名で)2年に登録されたみ森を展開します。   |

の現現的に開意します。

| ADDERIG MENTINE INFORM             | 日、ここに親人情報保護方針を生めに思し、スタッフを   | ひ当社学作者に楽人特科学派の最考性と認識に取組み、書助させ | (古ごとにより、親人湾船の保護を勝着群します。           |
|------------------------------------|-----------------------------|-------------------------------|-----------------------------------|
| 本たは、住人時利を支援かつ意味の合い<br>第12世界を行われたす。 | Bごまた、私人業務への不良アウセス・形式・敏感・なさん | 「新見などを助止するため、セキュリティシステムの構造・製造 | 体験の登録・社会教育の発展等の必要な描言を通じ、安全対象を実施し解 |
|                                    |                             |                               |                                   |
| antipercent to the                 |                             |                               |                                   |
| CANADO                             | 0,8/8.8                     | 0.1141/0.11                   | 6522                              |
|                                    |                             |                               |                                   |

1. 利用規約及び、プライバシーポリシーにチェックを入れます。

STEP 1

アクセス方法

ログインページ

► 会員登録

機能

ダッシュボード

フランチャイズ情報 フランチャイズ支社承認 サイネージ 情報閲覧

サイネージの個別設定 サイネージ 一括設定 映像アップロード 映像 送信

| サービス規約同意         |                                      | ST |
|------------------|--------------------------------------|----|
| フランチャイズ情報入力      |                                      | ST |
| アカウント情報          |                                      |    |
| ID               | メールアドレスを入力                           |    |
| 1020-15          | パスワードは英数字と特殊文字(@?!)などを使い6桁以上で作って下さい。 | þ  |
| パスワード再入力         | パスワード再入力                             |    |
| フランチャイズの情報       |                                      |    |
| フランチャイズ名         | フランチャイズ名(社名)又はお名前を入力                 |    |
| 担当者名             | 担当者名を入力                              |    |
| 接第四号(ハイワンは(-)不勝) | 携帯番号を入力                              |    |

- 1. 登録情報及び貴社情報を入力して下さい。
- 会員登録ボタンを押して次へ進んでください。フランチャイズ管理者は ISUNG本社の承認があれば、 会員登録が完了します。通常1営業日以内に承認が完了します。 不明な場合は担当営業にお問い合わせ下さい。

## 2. ダッシュボードを利用したサイネージ情報及び設定方法

ここでは、ダッシュボードから各種設定方法について説明しております。

ログインページ 会 員 登録

ダッシュボード

フランチャイズ情報
 フランチャイズ支社承認
 サイネージ情報閲覧

#### 機能

サイネージの個別設定 サイネージ 一括設定 映像アップロード 映像 送信

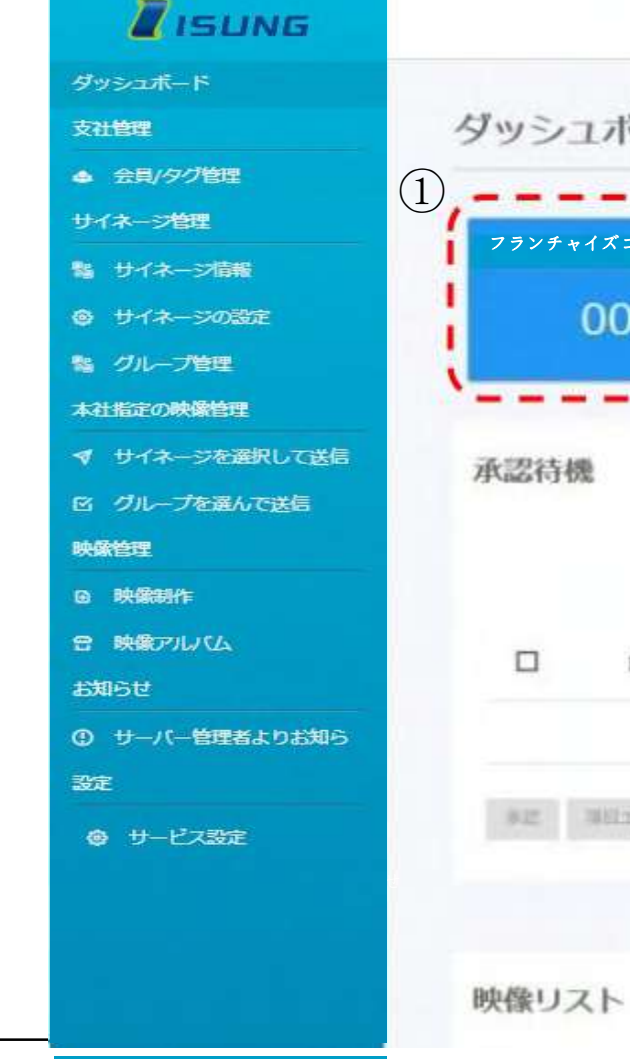

#### 8日本語 @ [→ ダッシュボード Home フランチャイズコード **EBKR** データ使用状況 2013-05-24 05 4 STREET, STREET, STREET 総使用量 00030 1件 5.11MB 1067026 日付 -フランチャイズ名 . 代表者名 . 連絡先 = サイネージのタイプ 承認(拒否)

# 全球がありません #EIIエラー #EII 体験リスト

#### ダッシュボード

 (青)フランチャイズコード/(黄)登録状況/(橙)問題状況/(緑)データ使用状況"を表示します。
 ※ユーザー登録は管理者ではなく、サイネージューザーがスマホ APP で会員情報の変更でフランチャイズコードを 入力して下さい。

### スマホAPPのフランチャイズ登録方法

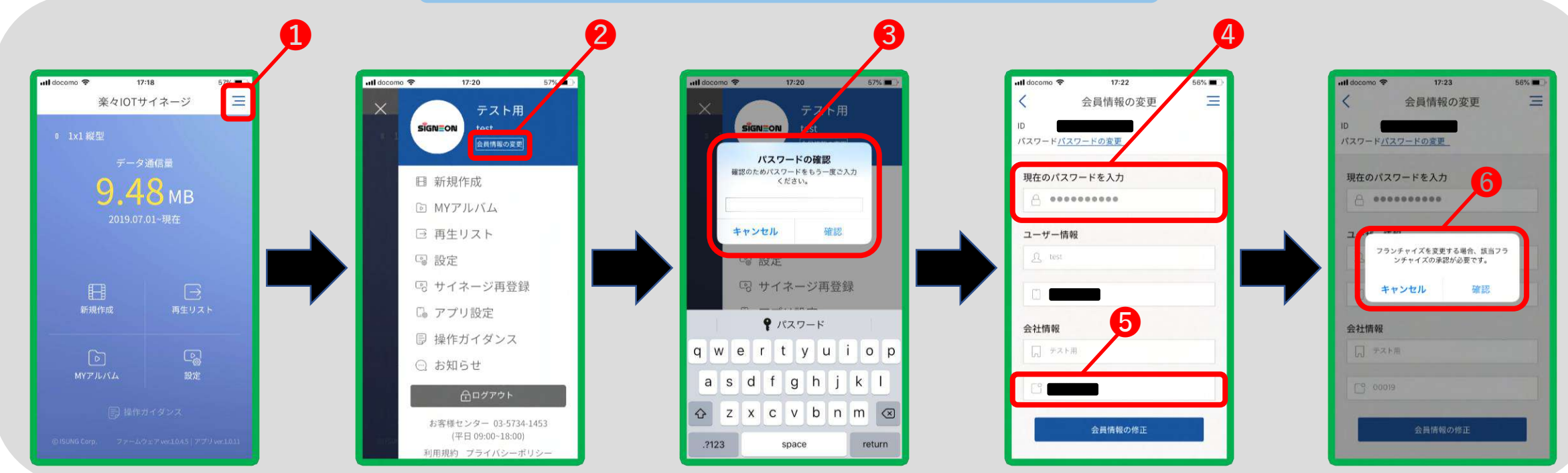

スマホのトップメニューから❶を押す➡❷の会員登録の変更を押す➡❸にパスワード入力後、確認を押す➡④に再度パスワードを入力 ➡❺にフランチャイズコードを入力➡❻確認を押して完了

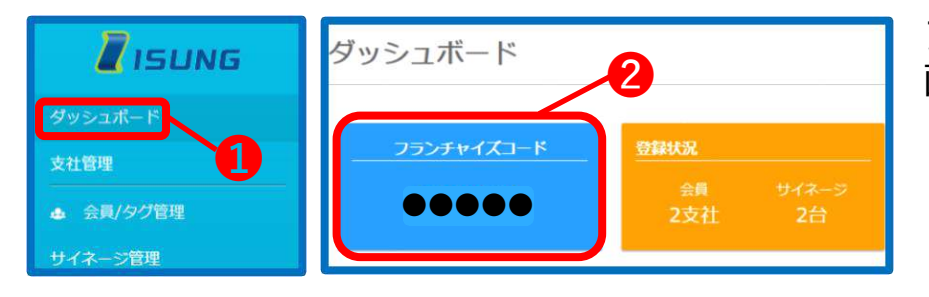

フランチャイズコードはpcでログイン後、①のダッシュボードを押すと表示されます。 画面の②青色の部分に表示されています。

|               | <b>I</b> ISUNG |   |
|---------------|----------------|---|
| アクセス方法        | ダッシュボード        |   |
| ログインページ       | 支社管理           |   |
| 会員登録          | ▲ 会員/タグ管理      |   |
|               | サイネージ管理        |   |
| ダッシュボード       | 點 サイネージ情報      |   |
| フランチャイズ情報     | ◎ サイネージの設定     |   |
| ▶ フランチャイズ支社承認 | ち グループ管理       |   |
| サイネージ 情報閲覧    | 本社指定の映像管理      | ( |
|               | ◀ サイネージを選択して送信 | ļ |
| 機能            | ◎ グループを選んで送信   |   |
|               | 映像管理           |   |
| サイネージの個別設定    | 回 映像制作         |   |
| サイネージ 一括設定    | 合 映象アルバム       |   |
| 映像アップロード      | お知らせ           |   |
| 映像 送信         | ① サーバー管理者よりお知ら |   |
|               | 設定             |   |
|               | ⊕ サービス設定       |   |
|               |                |   |
|               |                |   |
|               |                |   |

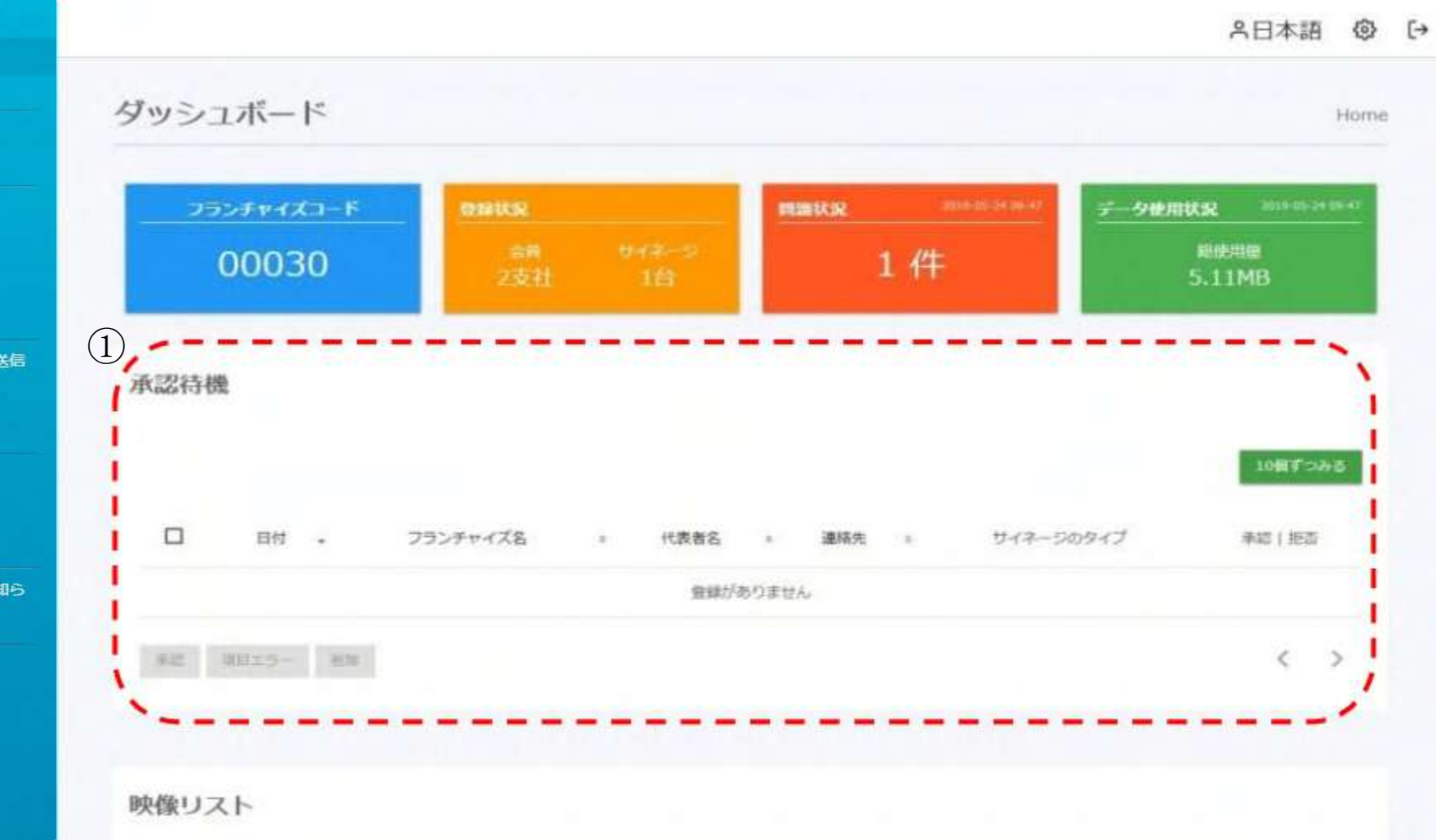

1. ダッシュボード画面にはユーザーが APP でフランチャイズコードを入力すると承認要請リストが生成されます。 承認ボタンを押して承認を行ってください。

ログインページ 会員登録

支社管理

映像管理

お知らせ

設定

ダッシュボード

フランチャイズ情報 フランチャイズ支社承認

サイネージ 情報閲覧

#### 機能

サイネージの個別設定 サイネージ 一括設定 映像アップロード 映像 送信

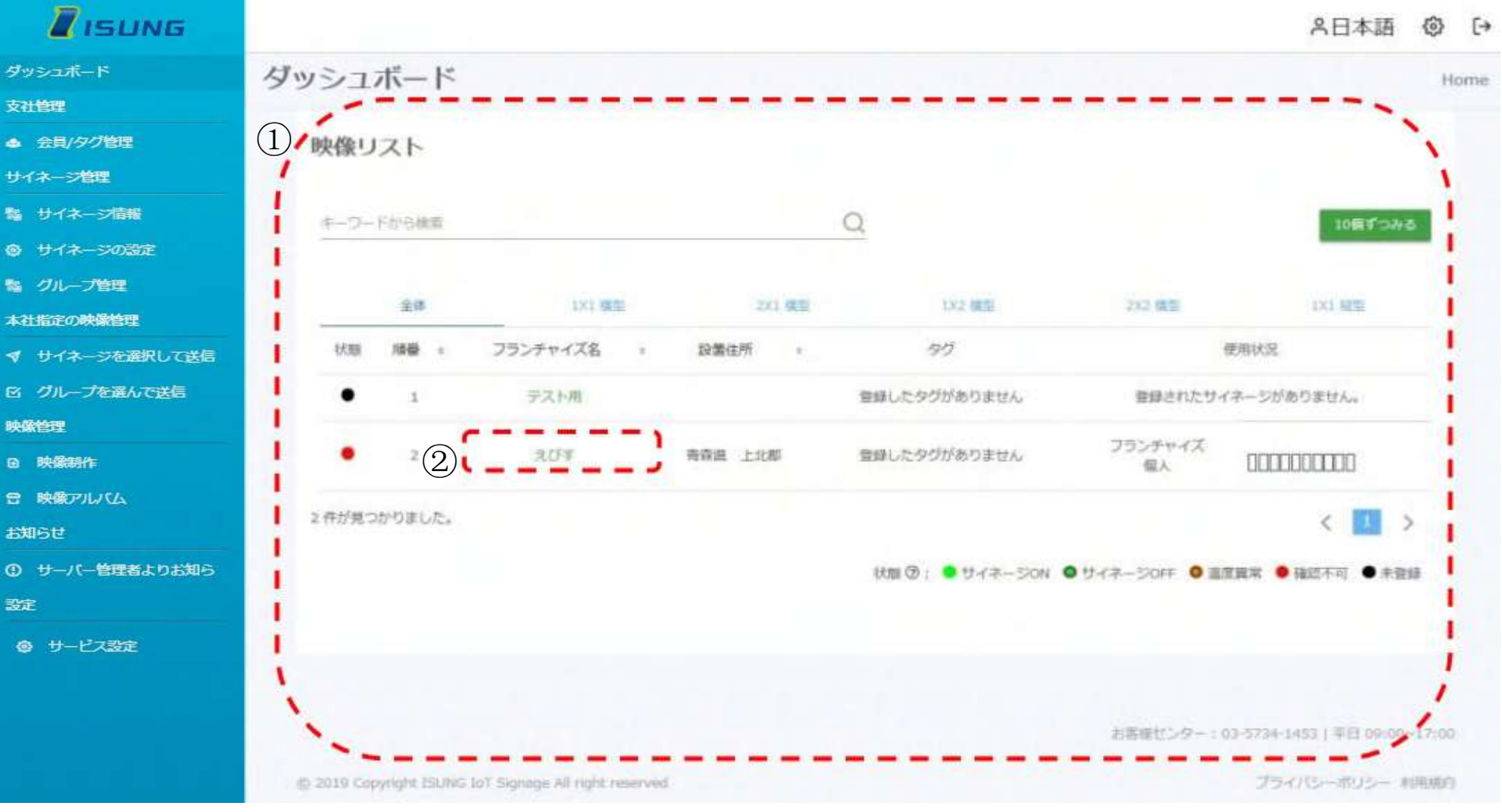

- 管理者がフランチャイズ会員を承認すると会員の詳細情報が表示されます。 1.
- サイネージ設定で電源の On,Off や 明るさの調節などをするには,支社名を選択してください。 2.

※会員がAPPにサイネージを登録しなければ情報は表示されません。

ログインページ 会 員 登録

ダッシュボード

フランチャイズ情報 フランチャイズ支社承認 サイネージ 情報閲覧

機能

サイネージの個別設定
 サイネージ 一括設定
 映像アップロード
 映像送信

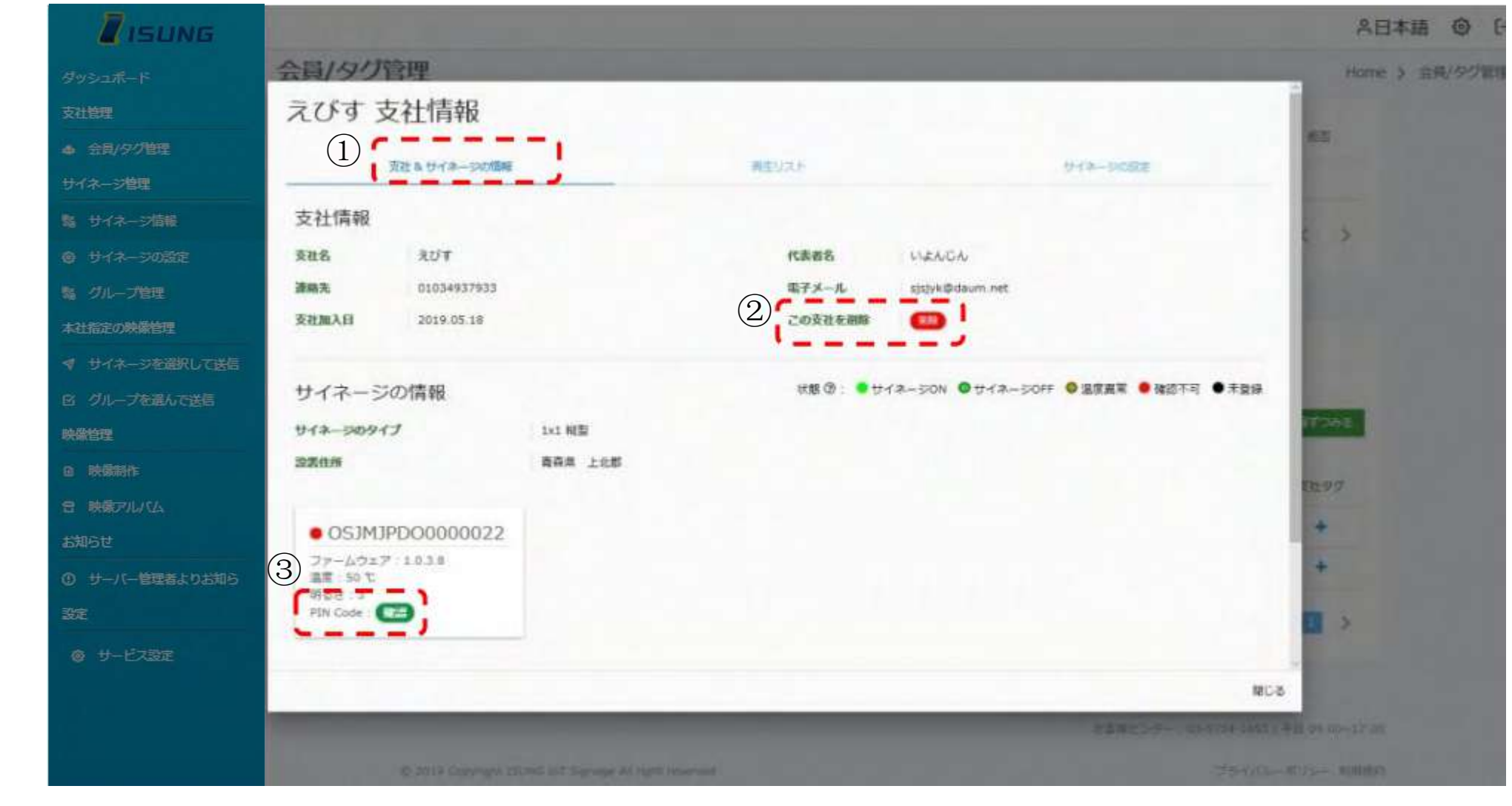

- 1. 選択した会員情報やサイネージ情報が表示されます。
- 2. "削除"ボタンを押すと支社をフランチャイズから退出させられます。退出したら再度、承認要請を行ってください。
- 3. サイネージの PIN Code を確認します。 ※サイネージを設置しメニューの表示が困難な場合は有効に使うことができます。

ログインページ 会 員 登録

ダッシュボード

フランチャイズ情報 フランチャイズ支社承認 サイネージ 情報閲覧

機能

サイネージの個別設定 サイネージ 一括設定 映像アップロード 映像 送信

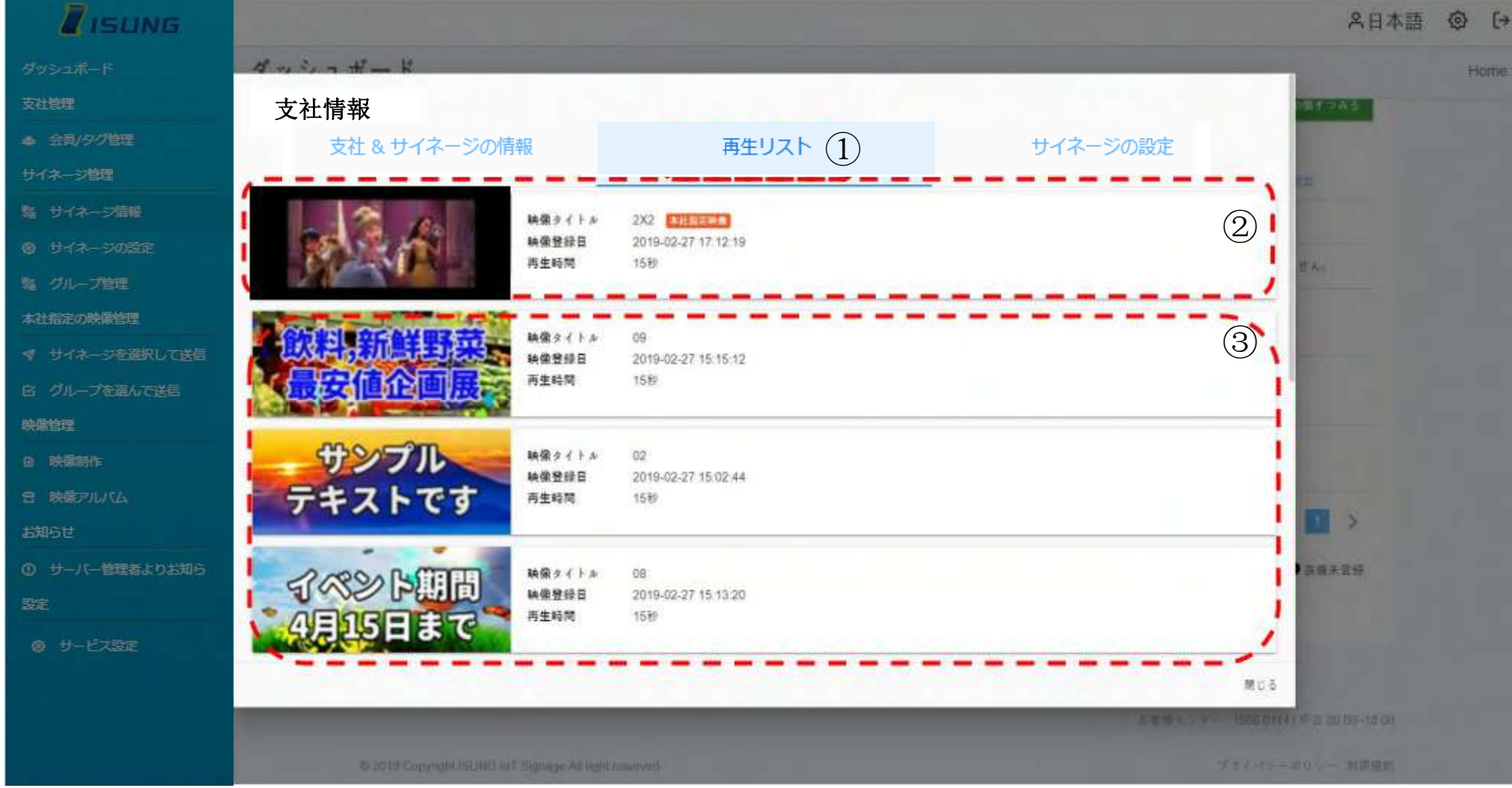

- 1. サイネージで再生中の映像リストが表示されます。
- 2. "本社指定映像"とは、管理者がフランチャイズ会員に配信した映像のことです。
- 会員は本社指定映像を削除・変更することはできません。
  会員の個人映像リストを管理者が削除・変更することはできません。

ログインページ 会 員 登録

ダッシュボード

フランチャイズ情報 フランチャイズ支社承認 サイネージ 情報閲覧

#### 機能

サイネージの個別設定
 サイネージ 一括設定
 映像アップロード
 映像送信

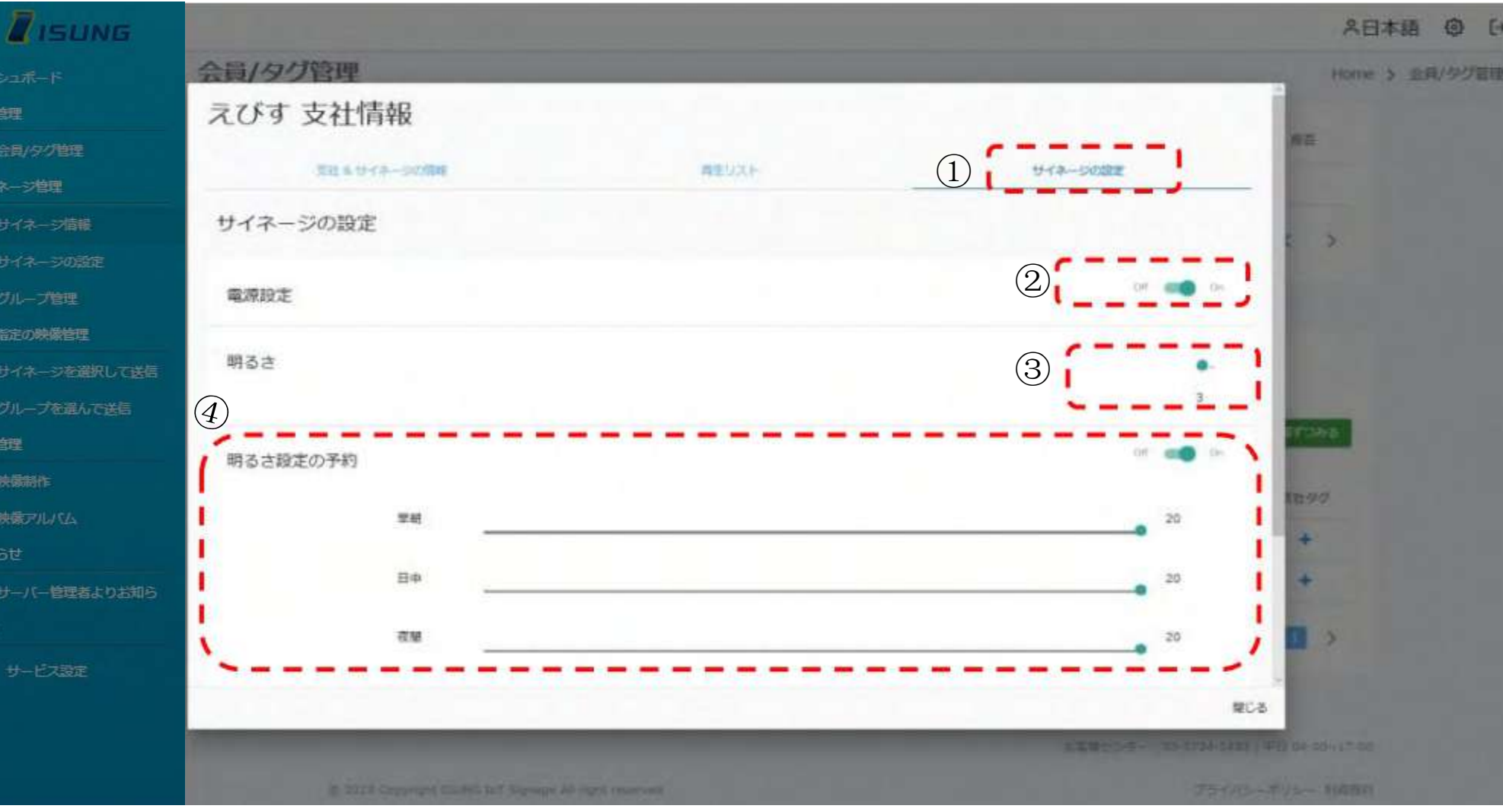

- 1. サイネージの設定を行います。設定をしたら適用ボタンをクリックして下さい。
- 2. サイネージの電源 ON/OFF ボタン:サイネージの電源の ON · OFF を設定します。
- 3. サイネージの明るさ手動設定:1から20段階で明るさを調整することができます。数字が大きくなると明るくなります。
- 4. サイネージの明るさ自動設定:サイネージの設置場所により自動で日出日没を計算して自動調整します。

一般的な状況での日出は5時~6時/日中は6時~18時/日没は18時以降です。

## 3 サイネージ個別設定方法

ここでは、個別設定方法について説明しております。

ログインページ 会 員 登録

ダッシュボード

フランチャイズ情報 フランチャイズ支社承認 サイネージ 情報閲覧

#### 機能

サイネージの個別設定
 サイネージ 一括設定
 映像アップロード
 映像送信

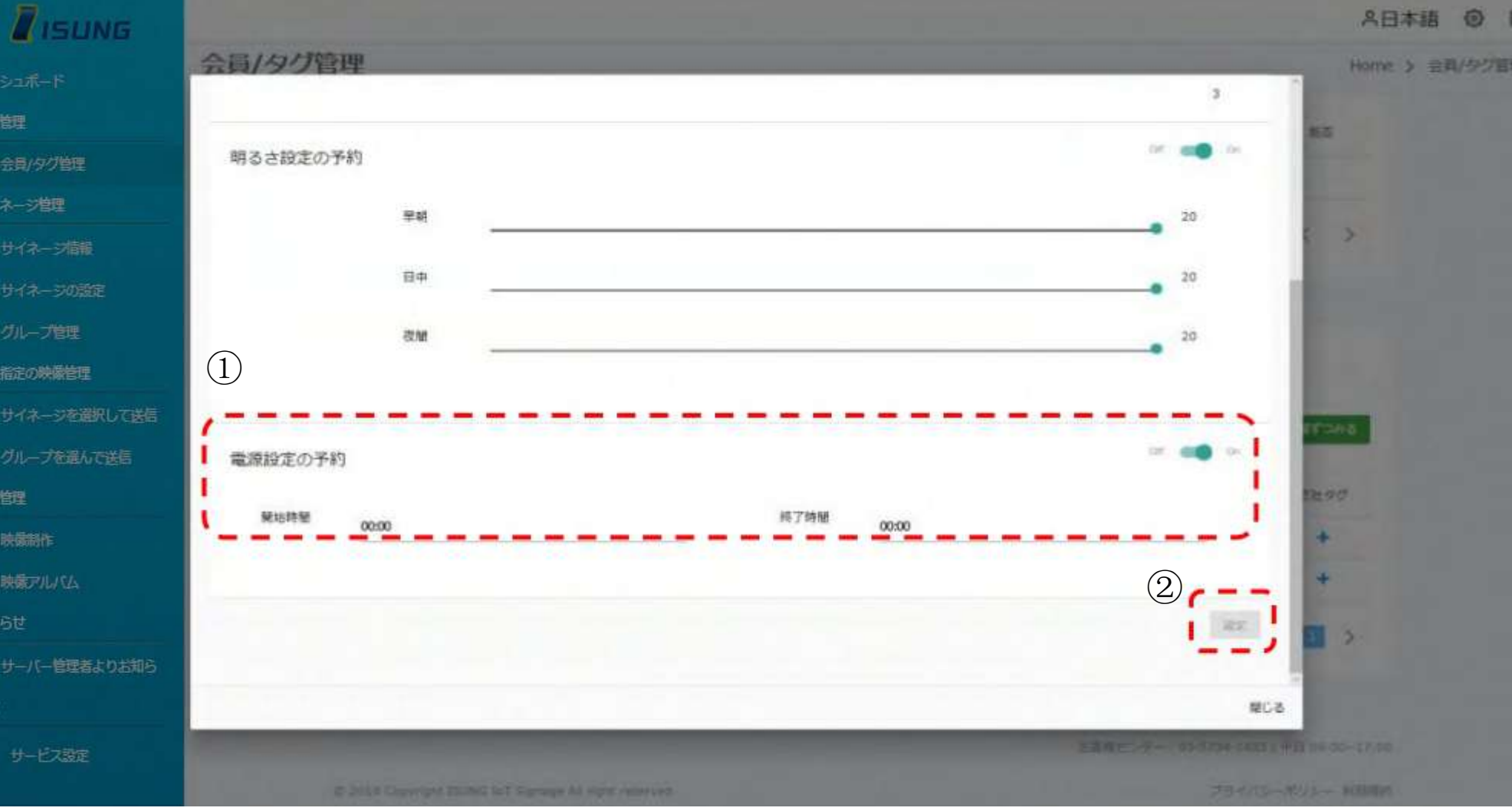

1. サイネージ自動 ON/OFF 設定:指定された時間になると自動で表示したり消灯します。

2. 設定ボタン:設定値を変更後は設定ボタンを押してください。

## 4 サイネージー括設定

### ここでは、一括設定方法について説明しております。

ログインページ 会 員 登録

ダッシュボード

フランチャイズ情報 フランチャイズ支社承認 サイネージ 情報閲覧

#### 機能

サイネージの個別設定
 サイネージ 一括設定
 映像アップロード
 映像送信

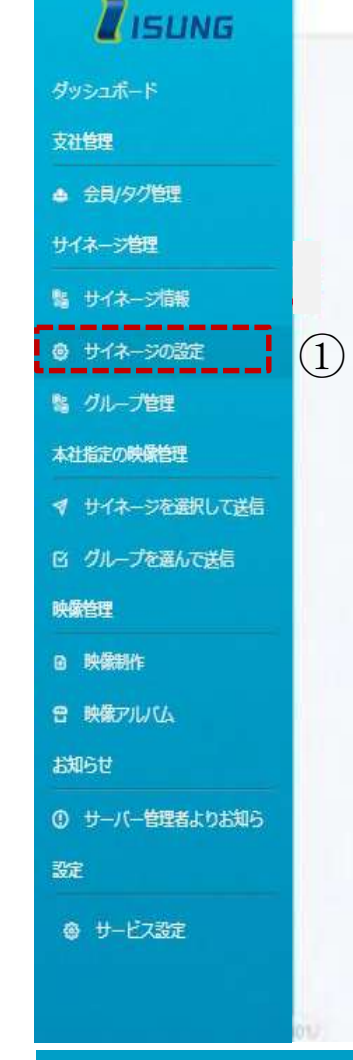

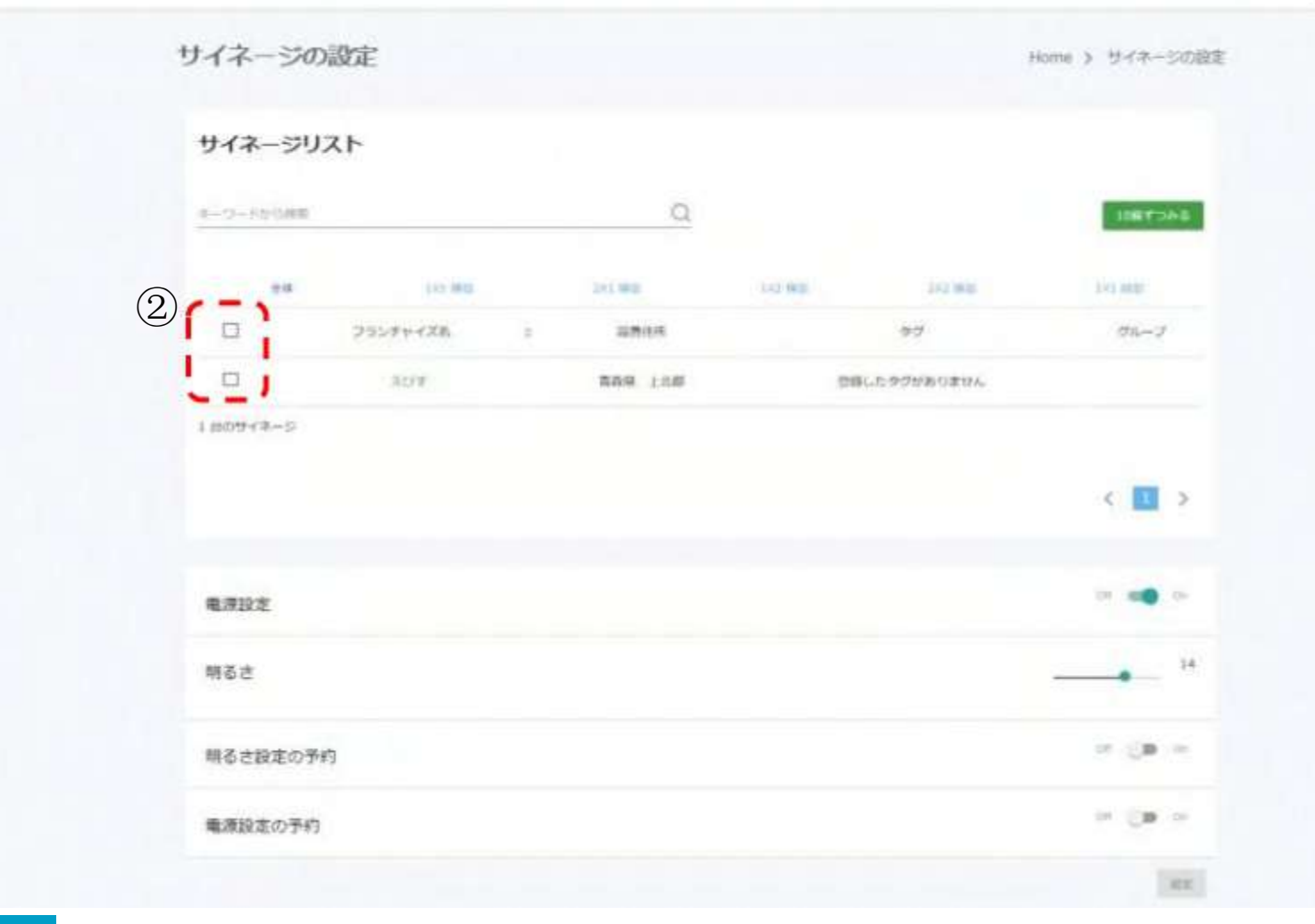

#### サイネージの設定

- 1. 選択したサイネージを一括設定できます。
- 選択したサイネージにチェックを入れ、設定を変更したら設定ボタンをクリックして下さい。
  ※設定方法は個人設定と同じですがチェックしたサイネージにはすべて適用されるという違いがあります。

糸日本語 @ [→

19/26

## 5 映像送信 - アップロード編

ここでは、映像コンテンツのアップロード方法について説明しております。

ログインページ 会員登録

ダッシュボード

フランチャイズ情報 フランチャイズ支社承認 サイネージ 情報閲覧

#### 機能

サイネージの個別設定 サイネージ 一括設定

映像アップロード 映像 送信

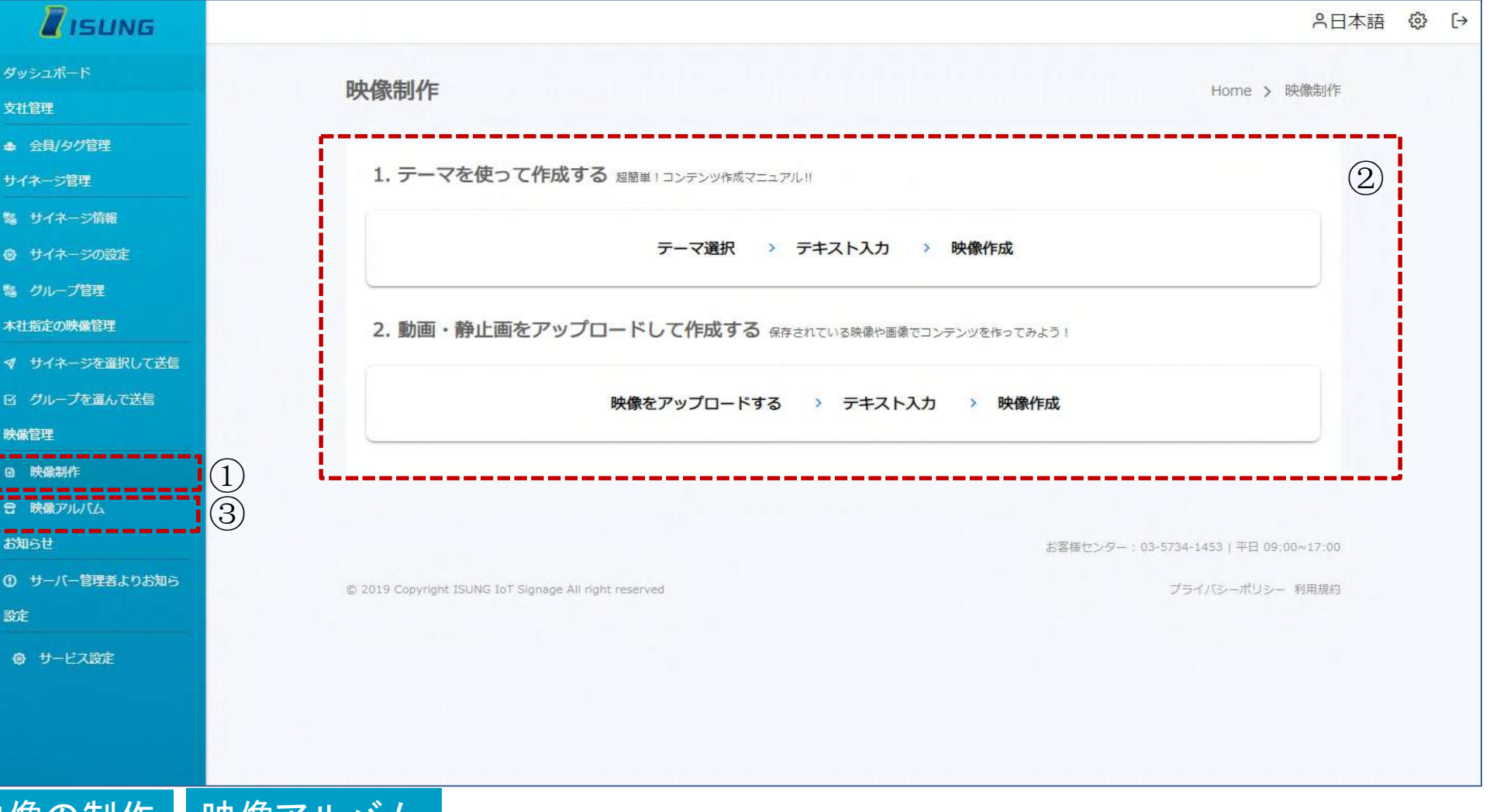

### 映像の制作 映像アルバム

支社管理

映像管理

お知らせ

設定

1. 映像の制作をクリックします。サイネージに映像を送るためにはまずホームページに映像をアップロードする必要があります。

- 2. 映像の制作はテーマを使って作成する/動画・静止画をアップロードして作成するで選んで映像作成ができます。
- 3. アップロードした映像は映像アルバムで確認できます。

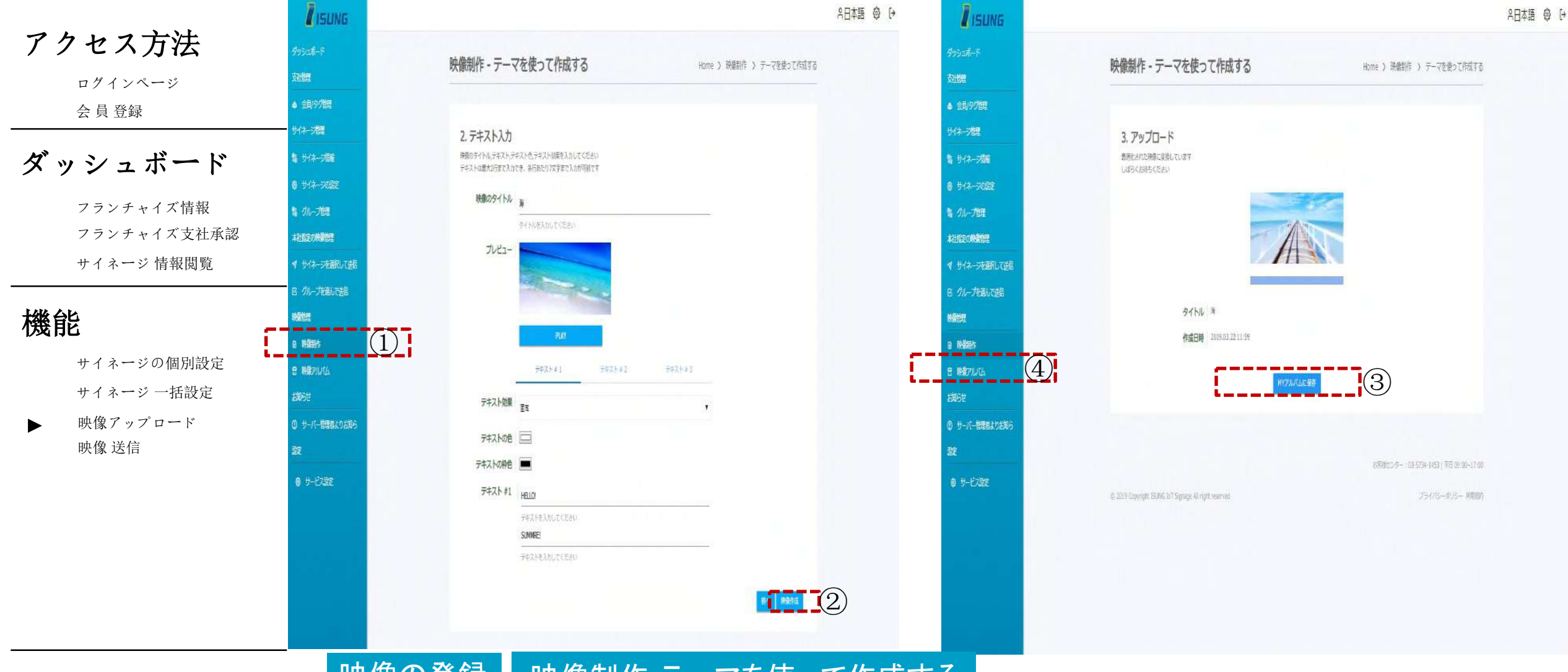

### 映像の登録 映像制作・テーマを使って作成する

- 1. 映像の制作をクリックします。
- 2. サイネージのタイプを選択して映像のタイトルとテキストを入れて映像作成を押してください。
- 3. アップロードが終わったら映像アルバムに保存をクリックします。
- 4. アップロードした映像は映像アルバムで確認できます。

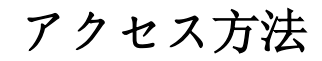

ログインページ 会 員 登録

ダッシュボード

フランチャイズ情報 フランチャイズ支社承認 サイネージ 情報閲覧

機能

サイネージ 一括設定

映像アップロード映像 送信

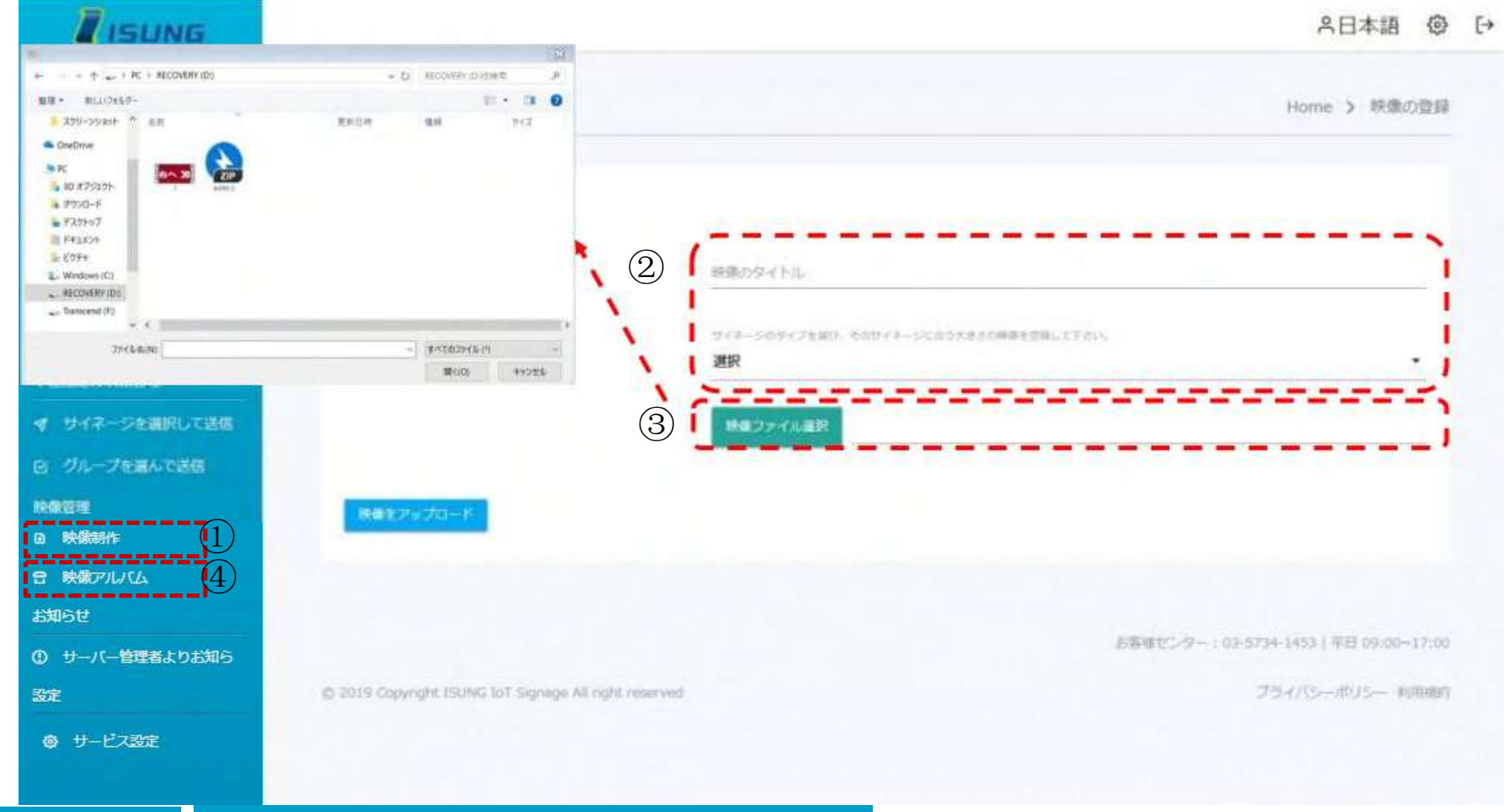

### 映像の作成 動画・静止画をアップロードして作成する

1. 映像の制作をクリックします。サイネージに映像を送るためにはまずホームページに映像をアップロードする必要があります。

- 2. 映像のタイトルとサイネージのタイプを選択して下さい。
- 3. 事前に作成した映像ファイルを選択し映像をアップロードをクリックします。

4. アップロードした映像は映像アルバムで確認できます。

## 6 . 映像送信 - 送信 編

#### ここでは、映像コンテンツの送信方法について説明しております。

ログインページ 会 員 登録

#### ダッシュボード

フランチャイズ情報 フランチャイズ支社承認 サイネージ 情報閲覧

#### 機能

サイネージの個別設定 サイネージ 一括設定 映像アップロード

▶ 映像送信

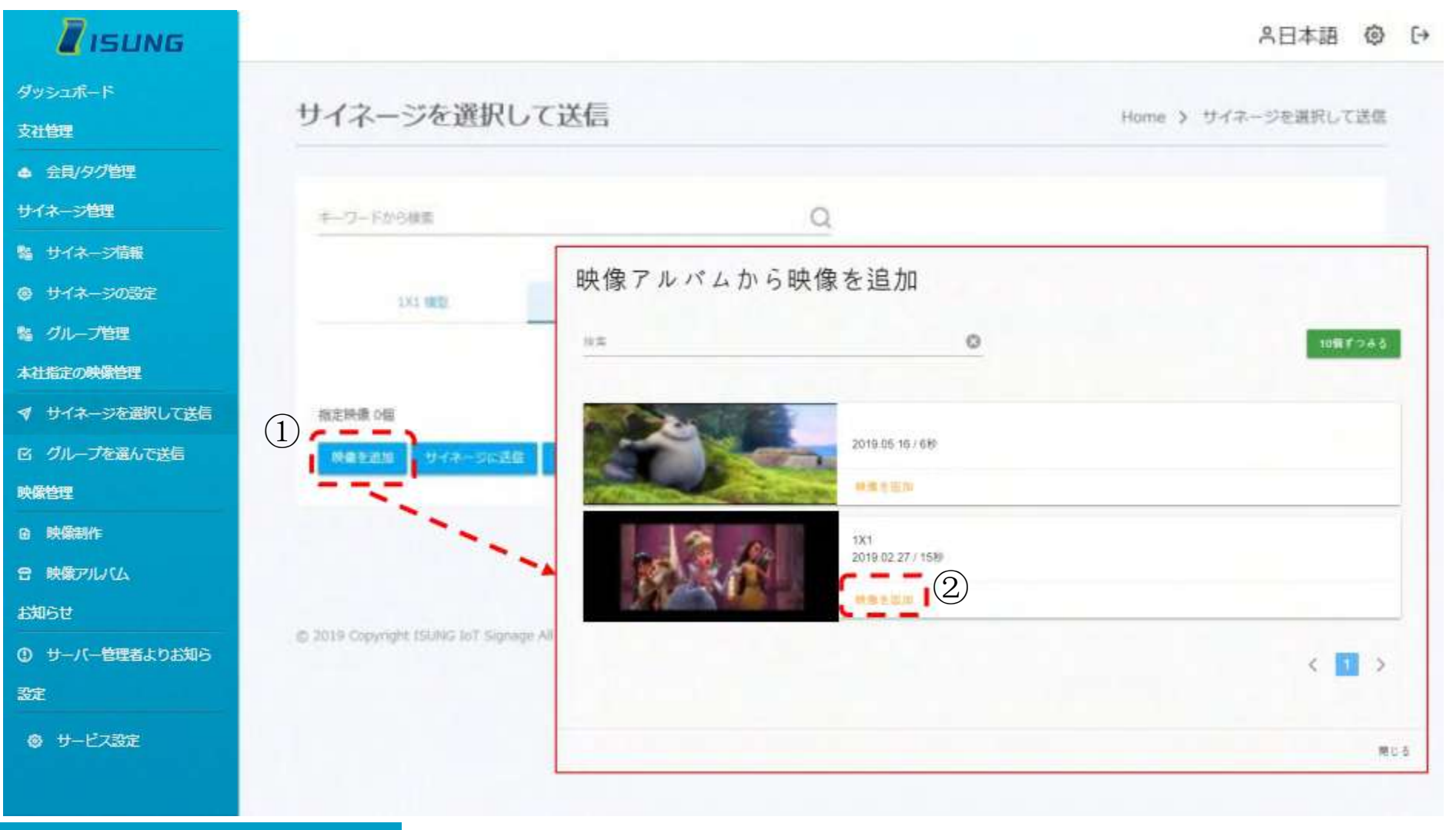

#### サイネージを選択して送る

- 1. 映像を追加をクリックすると先ほどアップロードした映像が表示されます。
- 2. 表示された映像の横にある映像を追加を押すとリストに挿入されます。

ログインページ 会員登録

ダッシュボード

フランチャイズ情報

サイネージ 情報閲覧

#### 機能

サイネージの個別設定 サイネージ 一括設定 映像アップロード

▶ 映像送信

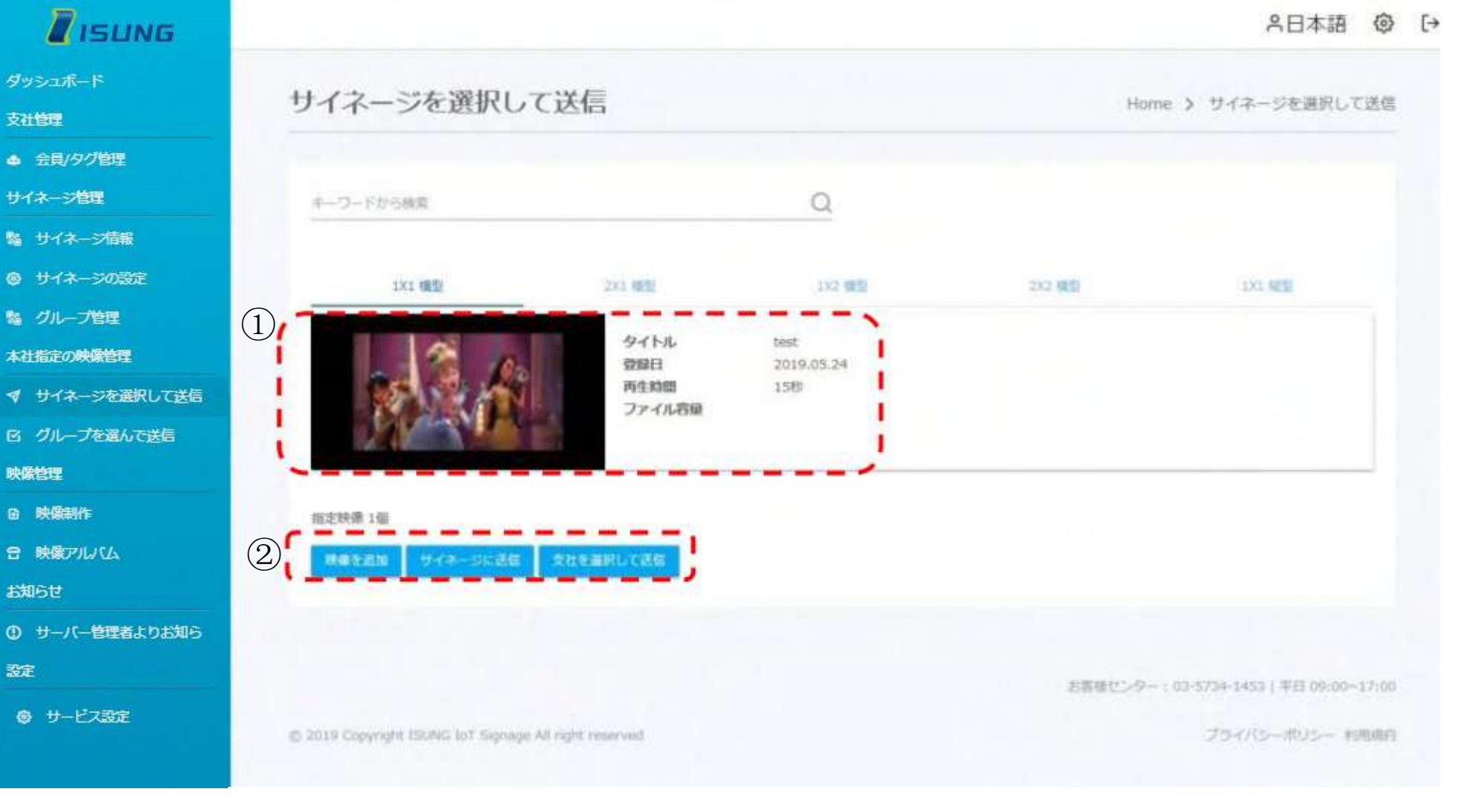

1. 追加した映像情報を確認又は削除することができます。

2. すべてのサイネージに映像を送信したり,会員を選択して送ることができます。